**RESPECT-EPA** 

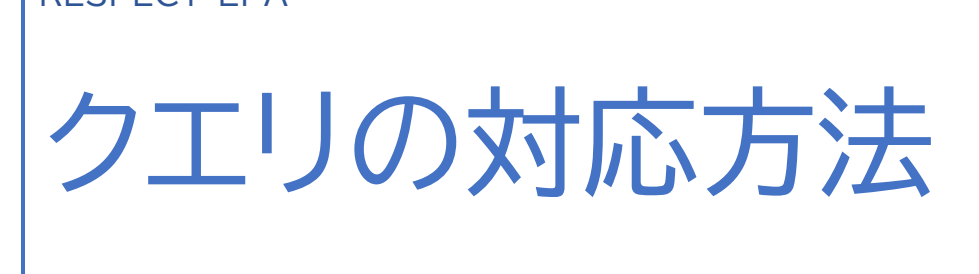

2021年3月9日

#### 【クエリ検索・回答の方法】

以下2種類の方法があります。

a.「クエリ」タブからの検索・回答方法 b.ステータスバーからの検索・回答方法

### a.「クエリ」タブからの検索・回答方法

- ① 「クエリ」タブを選択します。
- ②「クエリステータス」の▽をクリックすると、プルダウンメニューが表示されますので、「新規」と「再オープン」左の□に チェックを入れ、「適用」をクリックしてください。対応が必要なクエリー覧が表示されます。
- ③ クエリ ID の番号をクリックしてください。クエリの詳細画面が開きますので、クエリ内容をご確認ください。

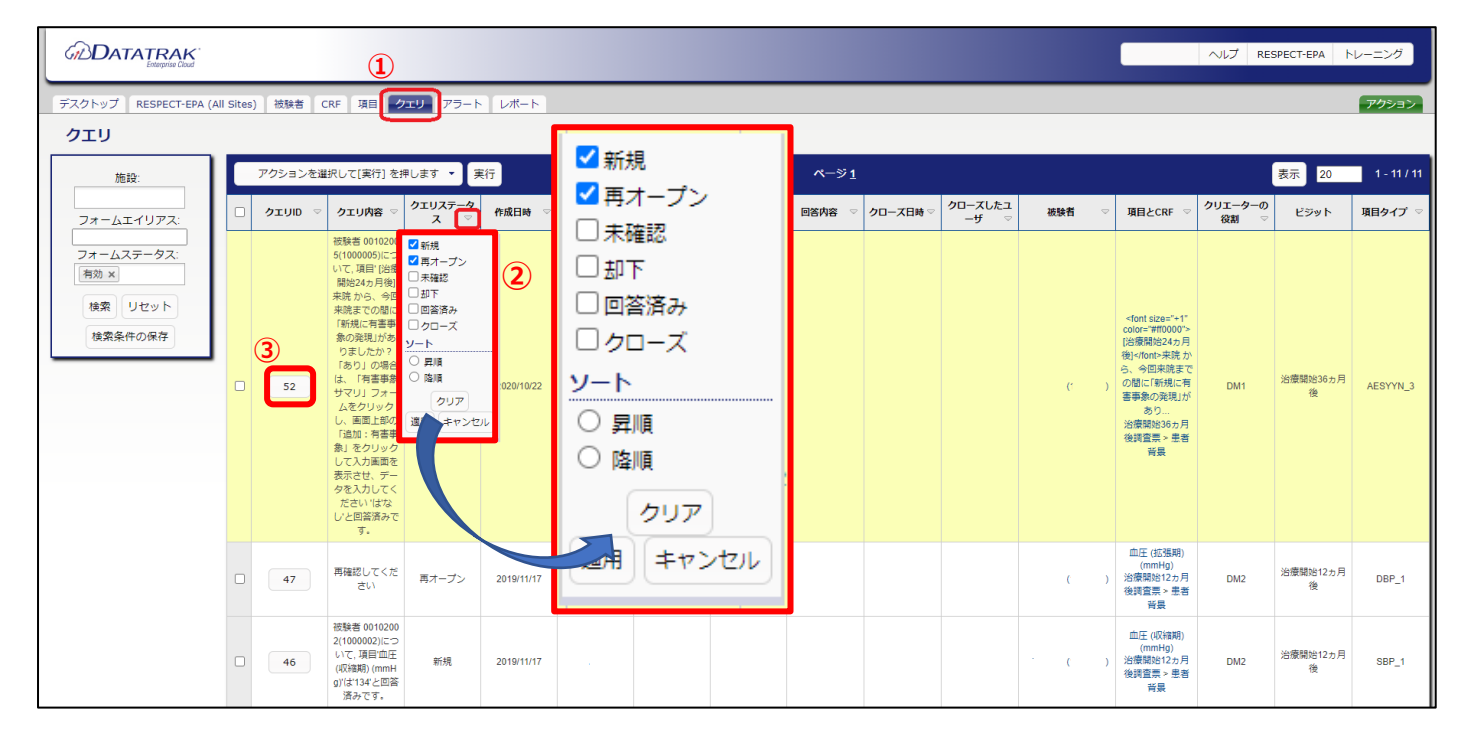

### b.ステータスバーからの検索・回答方法

- ①「被験者」タブを選択します。
- ②「クエリステータス」の▽をクリックすると、プルダウンメニューが表示されますので、 「オープン」と「一部クローズ済み」左の□にチェックを入れ、「適用」をクリックしてください。
- 「クエリステータス」フィールドに表示されている赤いバーが未回答のクエリです。
   クリックすると該当被験者の対応が必要なクエリー覧が表示されます。

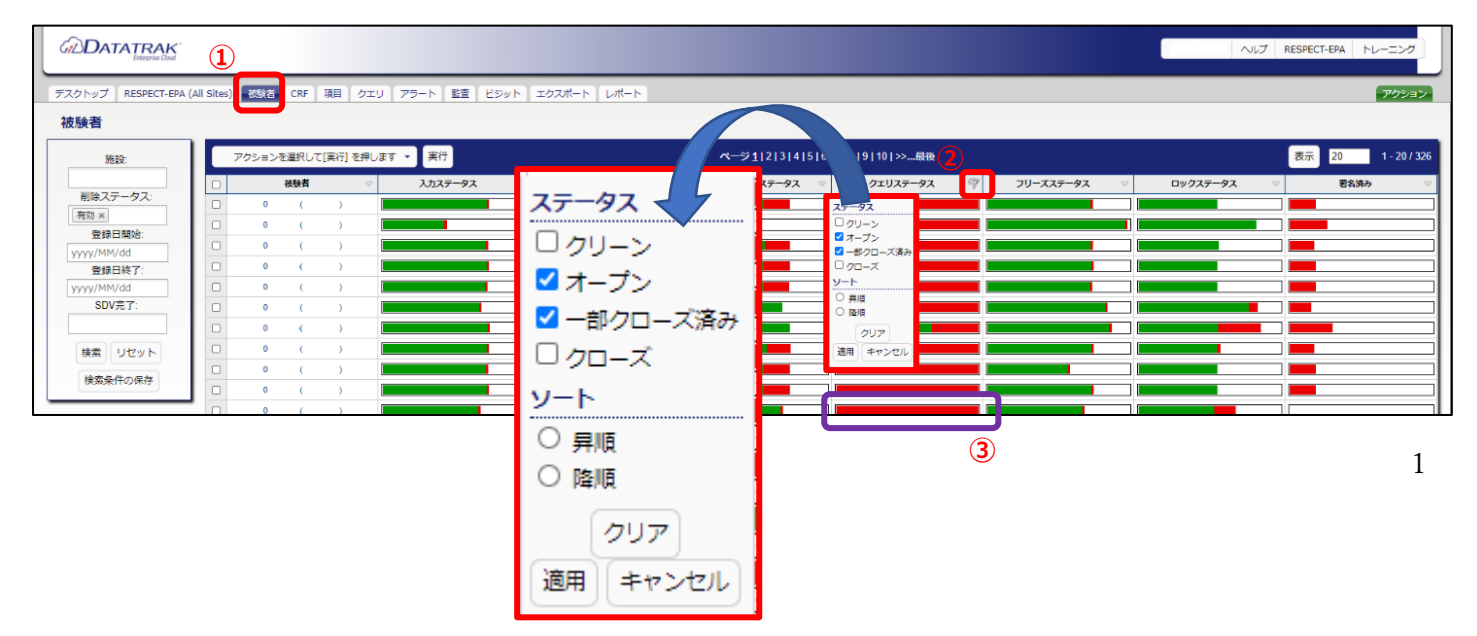

データの修正が不要な場合、その旨をクエリに回答する必要があります。「回答内容」のコメントボックスにデータを修正 しない理由を入力後、「クエリに回答する」をクリックしてください。

| <ul> <li>■ 5 ( 5 )</li> <li>CRF: 法護防約50万役残菌 &gt; 患者育異<br/>-cfor 32ex*** color=**#0000~5/26 (策防約24ヵ月後)</li> <li>がありましたか? chor=**#0000~5/26 (策防約24ヵ月後)</li> <li>小ありましたか? chor=**#0000~5/26 (策防約24ヵ月後)</li> <li>市ありましたか? chor=**#0000~5/26 (策防約24ヵ月後)</li> <li>市本</li> <li>■ 5 ( 5) (CDUCC, 項目*(均定開始24ヵ月後)</li> <li>アレかぞ</li> <li>アレカ客</li> <li>クェリケ客</li> <li>クリックし、画面上却の「追加:有害事象」をクリックして入力</li> </ul> | クエリ 52 クエリマネージャ                                                                                                    | クエリステータス:新規                          |         |
|----------------------------------------------------------------------------------------------------|----------------------------------------------------------------------------------------------------|--------------------------------------|---------|
|                                                                                                    |                                                                                                    | 回答情<br>回答者:<br>回答者:<br>回答者時:<br>回答人称 | 5世<br>2 |
| 被暴者 0 5( 5)について、項目(台復開始24ヵ月後)<br>未成 から、今回未院までの間に「新規に有害事素の発現」があり<br>ましたか? 「あう」の場合は、「有害事券リリ フォームを ◆<br>クリックし、画面上部の「追加:有害事象」をクリックして入力 //                                                                                                    | クェリ情報<br>作成者:<br>作成日時: 22/Oct/2020 10:58<br>クエリ内容                                                                                   | クエリに国                                |         |
|                                                                                                    | 被験者 0 5( 5)について、項目*(治療開始24ヵ月後)<br>来版から、今回未成までの間に(新規に有害尊奉の発現)があり<br>ましたか? 「あら」の場合は、有害事象が発現があり<br>ましたか? 「あら」の場合は、「有害事象」をクリックして入力<br>。 |                                      |         |
| 2000 Back Back Back Back Back Back Back Back                                                                                                    | 変更日時                                                                                                    | 現在の入力値                               | 変更前の値   |

## 【データの修正を伴う場合】

左側の「CRF」または「項目」に表示されている文字にフォームがリンクしていますので、クリックして該当フォームを開き、 入力・修正を行ってください。

| クトップ RESPECT-EPA (All Sites) 被験者 CRF 項目 クエリ                                                                                           | アラートレポート    |
|----------------------------------------------------------------------------------------------------|-------------|
| クエリ 52 クエリマネージャ                                                                                                    |             |
| 被験 0 ( 5)<br>有:                                                                                                    | クエリステータス:新規 |
| CRF: 治液開始36カ月後調查票 [患者背景<br><font color="#ff0000" size="+1">[治療開始24カ月後]</font>                                                         | 回答转起        |
| 来院から、今回来院主での間に1時規に有害事務の発現」<br>がありましたか?<br>・なっとかっとかったり、「あり」の場合は、「有害事条<br>サマリ」フォームをクリックし、画面上部の「追加: 注害<br>事条】をクリックして入力画面を表示させ、データを入力<br> |             |
| 現在                                                                                                    |             |
| 人力 なし<br>値:                                                                                                    |             |
|                                                                                                    | クエリーの答字マ    |
| クエリ情報                                                                                                    | クエリに回答する    |
| 作成者:<br>作成日時: 22/Oct/2020 10:58<br>クェリ内容                                                                                              |             |
| 枯燥着0 5( 5)について、項目"沿産環境は4月後]<br>未読から、今回未読までの間に「新規に有害事象の発現があ9<br>ましたか? 「あり」の場合は、「有害事象サマリ」フォームを ↓<br>クリックし、画面上部の「追加:"有害事象」をクリックして入力      |             |
|                                                                                                    |             |
| 項目監査ログ                                                                                                    |             |

# 【入力ステータスの完了】

データの修正・入力を行った後は、毎回入力ステータスを「完了」にしてください。

|                                                                                                    |                     |    |                             | ・ ヘルプ RESPECT-EPA  |  |  |  |  |
|----------------------------------------------------------------------------------------------------|---------------------|----|-----------------------------|--------------------|--|--|--|--|
| 0 15( 5) ▷ 治療開始36カ月後興査票                                                                                                    |                     |    |                             |                    |  |  |  |  |
| デスクトップ RESPECT-EPA (All Sites) 被験者 CRF 項目                                                                                  | クエリ アラート レポート       |    |                             | アクション              |  |  |  |  |
| フォームナビグーション                                                                                                    |                     |    | 研究ID (自動入力) 🦨 研究ID (自動入力) 増 |                    |  |  |  |  |
| □ 症例登録票                                                                                                    |                     |    | 0 5 0 5                     |                    |  |  |  |  |
| <ul> <li>□ 治療開始時調査票</li> <li>□ 治療開始12ヵ月後調査票</li> </ul>                                                                     | □ ◇ 冶版開始36ヵ月後調査業    | 3  |                             |                    |  |  |  |  |
| <ul> <li>         ① 治療期給24ヵ月後調査票         □ ○ 治療期給26ヵ月後調査票         □ ○ 患者容易     </li> <li>         □ ○ 思告容易     </li> </ul> | アクションを選択して[実行]を押します | 実行 |                             |                    |  |  |  |  |
|                                                                                                    | アクションを選択して[実行]を押します |    |                             | 2                  |  |  |  |  |
|                                                                                                    | 署名                  |    |                             | ー<br>レ<br>客        |  |  |  |  |
| □ □ 併用業<br>甲                                                                                                    | 元コクリア<br>実名クリア      |    | 入力ステータス                     | アラートステータス ス名 名 デ 済 |  |  |  |  |
| <ul> <li>□: 試験終了時調査票</li> <li>□: □: イベント調査票</li> </ul>                                                                     | 完了                  | 2  |                             | - a<br>9<br>7      |  |  |  |  |
|                                                                                                    | ■<br>■<br>里著背景      |    |                             |                    |  |  |  |  |
|                                                                                                    | 国际検査                |    |                             |                    |  |  |  |  |
|                                                                                                    | 心電図検査               |    |                             |                    |  |  |  |  |

- ① 対象フォーム左の□にチェックを入れます。
- ② 「アクションを選択して[実行]を押します」と表示のバーを押して、プルダウンから「完了」を選択します。
- ③ 「実行」を押します。

バーが緑色になり、ステータスが「完了」となります。

|                                                                                                    |                          |                |                                        | ヘルプ RESPECT-EPA                                                                                                    |  |  |  |  |
|----------------------------------------------------------------------------------------------------|--------------------------|----------------|----------------------------------------|----------------------------------------------------------------------------------------------------|--|--|--|--|
| 0 i5( 5) ▷ 治療開始36ヵ月後順資票                                                                                                    |                          |                |                                        |                                                                                                    |  |  |  |  |
| デスクトップ RESPECT-EPA (All Sites) 被験者 CRF 項目 ?                                                                                                    | עבל                      | アラート レポート      |                                        | <b>アウ</b> ション                                                                                                    |  |  |  |  |
| フォームナビゲーション<br>0 5( 6)                                                                                                    | 4                        |                | 研究ID (自動入力) 🕺 研究ID (自動入力) 🦧<br>I 5 0 5 |                                                                                                    |  |  |  |  |
| <ul> <li>□ 1100 豆酥菜</li> <li>□ 治療開始時調査票</li> </ul>                                                                                                    |                          | ▽ 治療開始36ヵ月後調査票 |                                        |                                                                                                    |  |  |  |  |
| ⊕ □ 治療開始12ヵ月後調査票                                                                                                    | _                        |                |                                        |                                                                                                    |  |  |  |  |
| <ul> <li>治療開始24カ月後調査票</li> <li>(1) (1) (1) (1) (1) (1) (1) (1) (1) (1)</li></ul>                                                                                            | アクションを選択して(実行)を押します • 実行 |                |                                        |                                                                                                    |  |  |  |  |
| <ul> <li>□ 患者再展</li> <li>□ 記(検査</li> <li>□ 心電回修査</li> <li>□ 公司回修査</li> <li>□ 公司定修査</li> <li>□ 公司定修査</li> <li>□ (加減約7時間査責</li> <li>1 (加減約7時間査責</li> <li>1 (ペント調査責</li> </ul> |                          | CRF            | 入力ステータス                                | ク<br>エ<br>リ 君<br>ス 名<br>テ 済<br>一<br>フラートスアータス<br>ス<br>ス<br>ス<br>ス<br>ス<br>ス<br>ス<br>ス<br>ス<br>ス<br>ス<br>ス<br>ス<br>ス<br>ス<br>ス<br>ス<br>ス |  |  |  |  |
|                                                                                                    |                          | 患者背景           | 完了                                     |                                                                                                    |  |  |  |  |
|                                                                                                    |                          | 臨床検査           |                                        |                                                                                                    |  |  |  |  |
|                                                                                                    |                          | 心電図検査          | · · · · · · · · · · · · · · · · · · ·  |                                                                                                    |  |  |  |  |